## Istruzioni per il download dei moduli PDF compilabili

Per l'utilizzo della modulistica riportata sul sito, si consiglia di procedere allo scarico (download) del file sul computer locale, secondo quanto indicato di seguito:

• click destro sul link e selezione della voce "Salva link con nome...":

| Apri link in un'altra scheda<br>Apri link in un'altra finestra<br>Apri link in finestra di navigazione in incognit | D |
|----------------------------------------------------------------------------------------------------|---|
| Caller Falt and an an                                                                                              |   |
| Salva link con nome                                                                                                |   |
| Copia indirizzo link                                                                                               |   |

per poi aprire e compilare il modulo con Adobe Reader.

Si segnala inoltre che nel caso si utilizzino browser di navigazione diversi da Internet Explorer (es. Google Chrome, Mozilla Firefox) alcuni moduli PDF compilabili potrebbero non essere visualizzabili direttamente online. Il problema è causato dalle limitazioni tecniche dei visualizzatori interni utilizzati dal browser stesso.

In tal caso è quindi necessario effettuare lo scarico del file in locale, per poi procedere alla compilazione del modulo con Adobe Reader.

Il problema si pone in particolare per il modulo pdf di "Registrazione del fornitore".

Si tratta di un pdf dinamico, ovvero di un file pdf il cui contenuto si modifica in base alle selezioni effettuate in fase di compilazione.

Provando, ad es. con Google Chrome, ad accedere al modulo (click sul relativo link), si ha infatti il seguente errore:

## Please wait ...

If this message is not eventually replaced by the proper contents of the document, your PDF viewer may not be able to display this type of document.

You can upgrade to the latest version of Adobe Reader for Windows®, Mac, or Linux® by visiting http://www.adobe.com/go/reader\_download.

For more assistance with Adobe Reader visit http://www.adobe.com/go/acrreader.

Windows is either a registered trademark or a trademark of Microsoft Corporation in the United States and/or other countries. Mac is a trademark of Apple Inc., registered in the United States and other countries. Linux is the registered trademark of Linus Torvalds in the U.S. and other countries.

Come detto il problema è legato all'apertura del modulo pdf all'interno del browser e, contrariamente a quanto riportato nel messaggio, non è possibile risolvere il problema con l'aggiornamento di Adobe Reader.

Occorre invece procedere allo scarico del file sul computer locale.

• È per altro possibile scaricare il modulo pdf in locale, anche dalla finestra con il messaggio d'errore sopra riportato, utilizzando l'apposito pulsante che compare, in alto a destra, dopo essere

passati con il cursore sulla parte alta della finestra stessa:

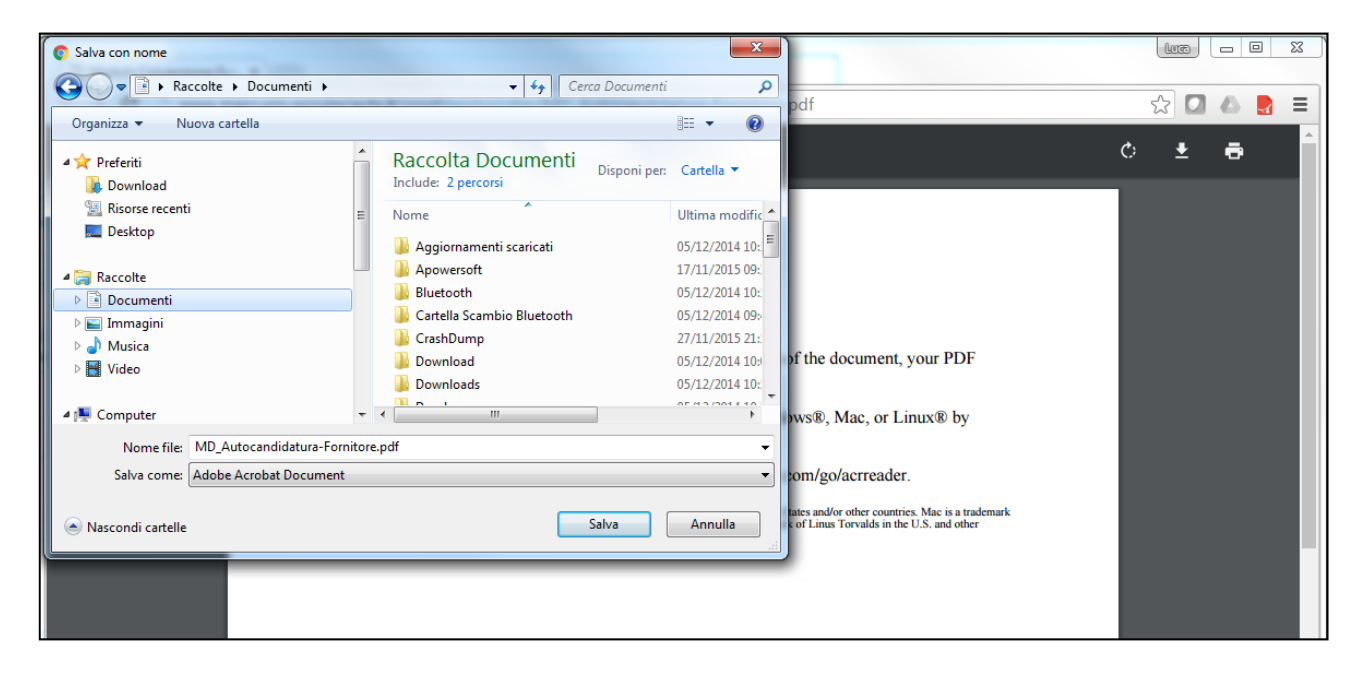

Il file così salvato andrà poi aperto e compilato con Adobe Reader.